# UCS-servers inschakelen voor Extension Mobility Cross Cluster (EMCC)

## Inhoud

Inleiding **Voorwaarden** Vereisten Gebruikte componenten Achtergrondinformatie **EMC-oplossing** Configureren 1. Serviceactivering 2. EM-telefoondienst 3. Apparaatprofiel toevoegen voor gebruikers die dit nodig hebben 4. Eindgebruiker configureren 5. Schakel EM op de apparaten in 6. Bulkcertificaatbeheer instellen 7. Uitvoer 8. troosten 9. Invoer 10. Video-oproepen inschakelen 11. De EMCC-sjabloon configureren 12. EMC-configuratie invoegen/bijwerken 13. EMC-configuratie invoegen/bijwerken 14.Geolocatiefilter configureren 15.De functies van het EMC configureren 16.SIP-trunk configureren 17. Serviceprofiel configureren 18.Configureer de externe cloudservice 19.Serviceoverzicht configureren Verifiëren Problemen oplossen Bekende tekortkomingen bij het configureren van EMCC

## Inleiding

In dit document wordt de functie voor kruisschakeling op mobiliteit beschreven die in Cisco Unified Communications Manager (CUCM) 8.0 en hogere releases wordt geïntroduceerd.

## Voorwaarden

Vereisten

Er zijn geen specifieke vereisten van toepassing op dit document.

#### Gebruikte componenten

De informatie in dit document is gebaseerd op de volgende software- en hardware-versies

#### • CUCM 9.X en hoger

De informatie in dit document is gebaseerd op de apparaten in een specifieke laboratoriumomgeving. Alle apparaten die in dit document worden beschreven, hadden een opgeschoonde (standaard)configuratie. Als uw netwerk live is, moet u de potentiële impact van elke opdracht begrijpen.

## Achtergrondinformatie

### **EMC-oplossing**

EMCC richt zich op het probleem van de kruisclusters van uitbreidingsmobiliteit en specificeert kruisregistratie. Kruisregistratie impliceert deze kenmerken:

- Gebruiker van home cluster logt in naar een telefoon bij het bezoeken van cluster.
- Aanmeldingsprocedure brengt de apparaatinformatie naar de thuisclusterdatabase.
- Thuisclusterdatabase bouwt een tijdelijk apparaat met gebruikersprofiel.
- Startcluster TFTP-server bouwt het telefoonconfiguratiebestand.
- Na inloggen leidt het bezoekende cluster de telefoon naar de TFTP server van het huiscluster.
- De telefoon downloads zijn TFTP-configuratie van de home cluster (HC) TFTP-server en registreert vervolgens met de home cluster Cisco Unified Communications Manager.

## Configureren

### 1. Serviceactivering

Navigeer naar Cisco Unified Services > Gereedschappen > Service Activering.

Kies een server en activeer deze services door het aanvinkvakje naast elke service te controleren:

- Cisco CallManager
- Cisco TFTP
- Cisco Extension Mobility
- Cisco-bulkprovisioningservice (alleen activeren op de uitgever)

| 2                   | Cisco CallManager                        | Activated |
|---------------------|------------------------------------------|-----------|
| <ul><li>✓</li></ul> | cisco onineu mobile voice Access Service | Activated |
| •                   | Cisco IP Voice Media Streaming App       | Activated |
| •                   | Cisco CTIManager                         | Activated |
| •                   | Cisco Extension Mobility                 | Activated |
| <ul><li>✓</li></ul> | CISCO Extended Functions                 | Activated |
| •                   | Cisco DHCP Monitor Service               | Activated |
| •                   | Cisco Intercluster Lookup Service        | Activated |
| •                   | Cisco Location Bandwidth Manager         | Activated |
| •                   | Cisco Directory Number Alias Sync        | Activated |
| •                   | Cisco Directory Number Alias Lookup      | Activated |
| •                   | Cisco Dialed Number Analyzer Server      | Activated |
| •                   | Cisco Dialed Number Analyzer             | Activated |
| •                   | Cisco Tftp                               | Activated |
|                     |                                          |           |

## 2. EM-telefoondienst

- 1. Navigeer naar CUCM-beheer > Apparaatinstellingen > Telefoonservices.
- 2. Maak een uitbreidingsmobiele telefoonservice.
- 3. In CUCM Administration, navigeer naar apparaatinstellingen > telefoonservices.

Klik op Add New en vul de velden in het venster Configuration voor IP-telefoonservices in als:

- 4. Servicenaam: Uitbreidingsmobiliteit.
- 5. ASCII-servicenaam: Uitbreidingsmobiliteit.
- 6. Servicebeschrijving: Uitbreidingsmobiliteit.
- 7. URL voor service: http://10.89.80.19:8080/emapp/EMAppServlet?device=#DEVICENAME#&EMCC=#EMCC#
- 8. Secure-service URL:<u>https://10.89.80.19:8443/emapp/EMAppServlet?device=#DEVICENAME#&EMCC=#EM</u> <u>CC#</u>
- 9. Controleer het vakje Enable.

10.Klik op **Save** om de Extension Mobility-telefoonservice op te slaan.

| IP Phone Services Configuration                                      |  |  |  |  |
|----------------------------------------------------------------------|--|--|--|--|
| Save 🗙 Delete 🔚 Update Subscriptions 🕂 Add New                       |  |  |  |  |
| Status                                                               |  |  |  |  |
| i Status: Ready                                                      |  |  |  |  |
| Service Information                                                  |  |  |  |  |
| Service Name* EMCC                                                   |  |  |  |  |
| Service Description                                                  |  |  |  |  |
| Service URL* http://192.168.172.3:8080/emapp/EMAppServlet?device=#DE |  |  |  |  |
| Secure-Service URL                                                   |  |  |  |  |
| Service Category* XML Service +                                      |  |  |  |  |
| Service Type* Standard IP Phone Service \$                           |  |  |  |  |
| Service Vendor                                                       |  |  |  |  |
| Service Version                                                      |  |  |  |  |
| S Enable                                                             |  |  |  |  |

#### 3. Apparaatprofiel toevoegen voor gebruikers die dit nodig hebben

Navigeren in naar CUCM-beheer > Apparaatinstellingen > Apparaatprofiel

- Voeg een apparaatprofiel toe voor gebruikers die Extension Mobility nodig hebben. Het apparaatprofiel wordt gebruikt om met een echt apparaat te overlay wanneer de gebruiker inlogt (zowel voor Extension Mobility als voor EMCC). Volg deze stappen:
- 1. navigeren in CUCM-beheer naar **apparaat > Apparaatinstellingen > Apparaatprofiel.**

2. Voeg een nieuw apparaatprofiel voor een specifiek apparaattype toe met een specifiek protocol, en geef een betekenisvolle naam aan het nieuwe apparaatprofiel toe. Voorbeeld:7971 SCCP apparaatprofiel.

3. In het nieuwe apparaatprofiel moet u het veld EMCC CSS configureren.

4. Deze zoekruimte (CSS) wordt toegepast op de echte apparaatconfiguratie wanneer de gebruiker een IP-telefoon van een ander (bezoekende) cluster reist en gebruikt.

5. Configureer dit veld alsof u het CSS-veld in het telefoonconfiguratievenster van een lokale IPtelefoon instelt.

- Raadpleeg de <u>sectie Oproeproutering van het EMCC</u> voor meer informatie over het veld EMCC CSS.
- Voeg een folder nummer (DN) toe aan het nieuwe apparaatprofiel. Voorbeeld:4001
- Kies in het venster Configuration de optie Apparaat configureren (<uw nieuwe naam van het

apparaatprofiel>) in het vervolgkeuzelijst Verwante links.

- U gaat terug naar het venster Apparaatprofiel.
- Selecteer in het venster Configuration van het apparaat de optie **Subscriber/Unsubscribe Services** in het vervolgkeuzelijst **Verwante links**.
- Kies in het pop-upvenster dat weergegeven wordt de service Uitbreiding mobiliteit in het vervolgkeuzelijst Service selecteren.
- Klik op Volgende.
- Klik op Opslaan en sluit het popupvenster.

• Het venster Configuration voor het apparaat verschijnt, zoals in deze afbeelding.

| Find and List Device Profiles                          |                       |             |              |
|--------------------------------------------------------|-----------------------|-------------|--------------|
| Add New 🌐 Select All 🔛 Clear All 💥 Delete Selected     |                       |             |              |
| - Status                                               |                       |             |              |
| i) 1 records found                                     |                       |             |              |
|                                                        |                       |             |              |
| Device Profile (1 - 1 of 1)                            |                       |             |              |
| Find Device Profile where Profile Name     begins with | Find Clear Filter 🚭 📼 |             |              |
| Name *                                                 | Description           | Device Type |              |
| udp_7975                                               |                       | Cisco 7975  | User Profile |
| Add New Select AII Clear AII Delete Selected           |                       |             |              |

### 4. Eindgebruiker configureren

- Voeg gebruikers toe voor Cisco EMCC:
- Selecteer in Cisco Unified Communications Manager Management de optie Gebruikersbeheer
   Eindgebruiker.
- Klik op Add New om een nieuwe eindgebruiker toe te voegen.
- Stel in het configuratievenster van de eindgebruiker tenminste deze velden in: Gebruiker ID, Wachtwoord, PIN, Achternaam, Voornaam.
- Controleer in het venster Extension Mobility op het vakje Enable EMCC.
- Kies het apparaatprofiel dat u in Stap 3 hebt ingesteld in het deelvenster met beschikbare profielen in het deelvenster met uitbreidingsmobiliteit.
- Gebruik de pijl-omlaag om het profiel van het apparaat naar het deelvenster met gecontroleerde profielen te verplaatsen.
- Klik op **Opslaan** om de gebruikersconfiguratie op te slaan.

| End User Configuration |                     |          |  |  |
|------------------------|---------------------|----------|--|--|
| Save 🗙 Delete 🚽        | Add New             |          |  |  |
| Status                 |                     |          |  |  |
| Update successful      |                     |          |  |  |
| User Information       |                     |          |  |  |
| Licor Statue           | Enabled Local Liser |          |  |  |
| User ID*               | a                   |          |  |  |
| Password               |                     | E        |  |  |
| Confirm Password       |                     |          |  |  |
| Self-Service Liser ID  |                     |          |  |  |
| Self-Service User ID   | 1000                |          |  |  |
| PIN                    | ••••••              | E        |  |  |
| Confirm PIN            | •••••               |          |  |  |
| Last name "            | а                   |          |  |  |
| Middle name            |                     |          |  |  |
|                        |                     |          |  |  |
| Extension Mobility     |                     |          |  |  |
| Available Profiles     |                     |          |  |  |
|                        |                     |          |  |  |
|                        |                     |          |  |  |
|                        |                     |          |  |  |
| Controlled Profiles    | udp_7975            |          |  |  |
|                        |                     | *        |  |  |
|                        |                     | <b>^</b> |  |  |
|                        |                     |          |  |  |
|                        |                     |          |  |  |

## Enable Extension Mobility Cross Cluster

### 5. Schakel EM op de apparaten in

- Controleer de EM op de telefoonpagina.
- Subscriber EMCC-telefoonservice.
- Navigeer naar CUCM Administration > Devices > Phone.

| Extension In  | formation —     |                      |
|---------------|-----------------|----------------------|
| 🗹 Enable Exte | ension Mobility |                      |
| Log Out Frome | Use Curren      | t Device Settings \$ |
| Log in Time   | < None >        |                      |
| Log out Time  | < None >        |                      |

Subscriber-services/unSubscriber-services

| Service Information –                         |                       |
|-----------------------------------------------|-----------------------|
| Service Subscription: Ne<br>Select a Service* | w<br>Not Selected  \$ |
| Service Description                           |                       |
|                                               |                       |
| Subscribed Services—                          |                       |
| EMCC                                          |                       |

• Tot nu toe moet deze configuratie zowel voor Thuis- als voor Visiting Clusters worden uitgevoerd.

#### 6. Bulkcertificaatbeheer instellen

Navigeer naar CUCM OS-beheer > Security > Bulk certificaatbeheer.

| SFTP Detail | s             |      |
|-------------|---------------|------|
| ID Addrocc* | 102 169 172 5 |      |
| IF Address  | 192.100.172.5 |      |
| Port*       | 22            |      |
| User ID*    | cisco         |      |
| Password*   | •••••         |      |
| Directory*  | /             |      |
|             |               | <br> |
| Save        |               |      |

### 7. Uitvoer

• certificaattype: Alles, dan exporteren, zoals in deze afbeelding wordt getoond.

| File Name                        | Certificate Type | Server Source |  |  |  |
|----------------------------------|------------------|---------------|--|--|--|
| 192.168.172.5_bulk_capf.pkcs12   | BULK             | 192.168.172.5 |  |  |  |
| 192.168.172.5_bulk_tftp.pkcs12   | BULK             | 192.168.172.5 |  |  |  |
| 192.168.172.5_bulk_tomcat.pkcs12 | BULK             | 192.168.172.5 |  |  |  |
| EMCCCCM1_capf.pkcs12             | STORE            | EMCCCCM1      |  |  |  |
| EMCCCCM11_capf.pkcs12            | STORE            | EMCCCCM11     |  |  |  |
| EMCCCCM1_tftp.pkcs12             | STORE            | EMCCCCM1      |  |  |  |
| EMCCCCM11_tftp.pkcs12            | STORE            | EMCCCCM11     |  |  |  |
| EMCCCCM1_tomcat.pkcs12           | STORE            | EMCCCCM1      |  |  |  |
| EMCCCCM11_tomcat.pkcs12          | STORE            | EMCCCCM11     |  |  |  |
|                                  |                  |               |  |  |  |
| Save Export Cor solidate Import  |                  |               |  |  |  |

(i) \*- indicates required iter

## 8. troosten

• certificaattype: Alles, consolideren.

| File Name                        |       |
|----------------------------------|-------|
| 192.168.172.5_bulk_capf.pkcs12   | BULK  |
| 192.168.172.5_bulk_tftp.pkcs12   | BULK  |
| 192.168.172.5_bulk_tomcat.pkcs12 | BULK  |
| EMCCCCM1_capf.pkcs12             | STORE |
| EMCCCCM11_capf.pkcs12            | STORE |
| EMCCCCM1_tftp.pkcs12             | STORE |
| EMCCCCM11_tftp.pkcs12            | STORE |
| EMCCCCM1_tomcat.pkcs12           | STORE |
| EMCCCCM11_tomcat.pkcs12          | STORE |
|                                  |       |
| Save Export Consolidate Import   |       |

### 9. Invoer

• certificaattype: Enkel importeren.

**Opmerking:** Nadat u alle certificaten op elk cluster hebt geïmporteerd, moet u CUCM voor elk cluster opnieuw opstarten

|                                  |    | File Name |       |
|----------------------------------|----|-----------|-------|
| 192.168.172.5_bulk_capf.pkcs12   |    |           | BULK  |
| 192.168.172.5_bulk_tftp.pkcs12   |    | BULK      |       |
| 192.168.172.5_bulk_tomcat.pkcs12 |    |           | BULK  |
| EMCCCCM1_capf.pkcs12             |    |           | STORE |
| EMCCCCM11_capf.pkcs12            |    |           | STORE |
| EMCCCCM1_tftp.pkcs12             |    |           | STORE |
| EMCCCCM11_tftp.pkcs12            |    |           | STORE |
| EMCCCCM1_tomcat.pkcs12           |    |           | STORE |
| EMCCCCM11_tomcat.pkcs12          |    |           | STORE |
|                                  |    |           |       |
| Save Export Consolidate Impo     | rt |           |       |

### 10. Video-oproepen inschakelen

- Om EMCC voor videogesprekken in staat te stellen, moet u het Gemeenschappelijk telefoonprofiel configureren (Apparaatinstellingen > Gemeenschappelijk telefoonprofiel) of de Enterprise Phone-configuratie configureren (Systeem > Enterprise Phone-configuratie) om videooproepen in te schakelen.
- Stel in een van beide venster het vervolgkeuzelijst Video Capilities in zoals Enabled. (Deze instelling kan standaard per cluster worden ingeschakeld.)

### 11. De EMCC-sjabloon configureren

- Voeg EMCC apparaten toe—voeg EMCC sjablonen toe:
- CUCM-beheer, bulkbeheer > EMCC > EMCC-sjabloon > Klik op Nieuwe toevoegen.

| EMCC Template Configuration                             |                                                       |              |  |  |
|---------------------------------------------------------|-------------------------------------------------------|--------------|--|--|
| 🔚 Save 🗋 Copy 🕂 Ad                                      | Save 🗋 Copy 🕂 Add New                                 |              |  |  |
| Status                                                  |                                                       |              |  |  |
| i Status: Ready                                         |                                                       |              |  |  |
| This is the default template. Defa                      | ault template can be changed using update EMCC option | n in BAT     |  |  |
| - EMCC Template Configuration                           |                                                       |              |  |  |
| Template Name*                                          | EMCC_Device_Template                                  |              |  |  |
| Description                                             |                                                       |              |  |  |
| Device Pool*                                            | Default \$                                            | View Details |  |  |
| SIP Profile*                                            | Standard SIP Profile \$                               | )            |  |  |
| Common Device Configuration Common Device config        |                                                       |              |  |  |
| Common Phone Profile * Standard Common Phone Profile \$ |                                                       |              |  |  |
|                                                         |                                                       |              |  |  |
| Save Copy Add New                                       |                                                       |              |  |  |

#### 12. EMC-configuratie invoegen/bijwerken

- Voeg EMCC apparaten toe-stel de standaard EMCC sjabloon in.
- Kies in CUCM Administration Bulk Administration > EMCC > invoegen/bijwerken EMCC.
- Klik op EMCC-apparaten bijwerken.
- Kies in het vervolgkeuzelijst Standaardwerkblad van het EMCC de opdracht Sjabloon voor het EMCC-apparaat dat u in Stap 11 hebt ingesteld.
- Klik direct op Uitvoeren.
- Om te controleren of de taak succesvol is uitgevoerd, kiest u **Bulkbeheer > taakplanner** en zoekt u de taak-ID van uw baan. Controleer of je baan succesvol was.

| Insert/Update EMCC Configuration                                                                                                    |                                              |                            |
|----------------------------------------------------------------------------------------------------|----------------------------------------------|----------------------------|
| Submit                                                                                                    |                                              |                            |
| - Status                                                                                                    |                                              |                            |
| i Status: Ready                                                                                                    |                                              |                            |
| -Insert/Update EMCC                                                                                                    |                                              |                            |
| Number of EMCC Devices already in database:5<br>Default EMCC Template:EMCC_Device_Template<br><ul> <li>Insert EMCC Devices</li> </ul> <li>Number of EMCC Devices to be added* <ul> <li>0</li> <li>Update EMCC Devices</li> </ul> </li> <li>Default EMCC Template* <ul> <li> Not Selected</li> <li>Don't Reset</li> </ul> </li> | \$                                           | Reset                      |
| -Job Information                                                                                                    |                                              |                            |
| Job Description                                                                                                    | Insert EMCC Devices                          |                            |
| Run Immediately                                                                                                    | Run Later (To schedule and activate this job | , use Job Scheduler page.) |
| Submit                                                                                                    |                                              |                            |

#### 13. EMC-configuratie invoegen/bijwerken

- Voeg EMCC-apparaten toe > Plaats de EMCC-apparaten.
- Raadpleeg bij CUCM-administratie **bulkbeheer > EMCC > Invoegen/bijwerken EMCC**.
- Klik op Invoegen EMCC-apparaten.
- Wijzig de waarde in het veld Aantal toe te voegen EMCC-apparaten.
- Klik direct op Uitvoeren.
- Verfris dit venster en controleer of het aantal EMCC Apparaten reeds in gegevensbank waarde nu het aantal apparaten toont dat u toevoegde (bijvoorbeeld, 5).
- U kunt ook **Bulkbeheer > taakplanner** navigeren om te controleren of de taak is voltooid.
- Maximum aantal toe te voegen basisapparaten EMCC.
- Neem EMCC op in het totale aantal apparaten dat in het cluster wordt ondersteund, door deze berekening te gebruiken: telefoons + (2 x EMCC apparaten) <= MaxPhones.
- CUCM-systemen specificeren een MaxPhones-waarde van 60.000.
- EMCC-inlognaam heeft geen invloed op het aantal licenties dat in het home cluster wordt gebruikt.

| nsert/Update EMCC Configuration                                                                      |                    |                                                             |                    |
|----------------------------------------------------------------------------------------------------|--------------------|-------------------------------------------------------------|--------------------|
| Submit                                                                                               |                    |                                                             |                    |
| Status                                                                                               |                    |                                                             |                    |
| i Status: Ready                                                                                      |                    |                                                             |                    |
| Insert/Update EMCC                                                                                   |                    |                                                             |                    |
| Number of EMCC Devices already in data<br>Default EMCC Template:EMCC_Device_T<br>Insert EMCC Devices | abase:5<br>emplate |                                                             |                    |
| Number of EMCC Devices to be added <sup>*</sup>                                                      |                    |                                                             |                    |
| Update EMCC Devices                                                                                  |                    |                                                             |                    |
| Default EMCC Template*                                                                               | Not Selected       | ÷                                                           |                    |
| Don't Reset                                                                                          |                    |                                                             | et                 |
| Job Information                                                                                      |                    |                                                             |                    |
| Job Description                                                                                      |                    | Insert EMCC Devices                                         |                    |
| ORun Immediately                                                                                     |                    | $\odot$ Run Later (To schedule and activate this job, use 2 | b Scheduler page.) |
|                                                                                                    |                    |                                                             |                    |
| Submit                                                                                               |                    |                                                             |                    |

#### 14.Geolocatiefilter configureren

- Bedrijfsparameters configureren en een geolocatiefilter toevoegen:
- Kies in CUCM-beheer systeem > Enterprise-parameters.
- Voor de Cluster ID enterprise parameter, moet je een unieke cluster ID configureren voor elke deelnemende cluster.
- Raadpleeg bij CUCM-beheer systeem > Geolocatiefilter.
- Klik op Nieuw toevoegen.
- Maak een nieuw geolocatiefilter.
- Naam voorbeeld: EMCC Geolocatiefilter.
- Specificeer criteria voor matching, zoals land, staat en stad.

| eolocation                                                                                    | Filter Configuration             |  |  |  |
|-----------------------------------------------------------------------------------------------|----------------------------------|--|--|--|
| Save                                                                                          | 🔜 Save 🗙 Delete 📔 Copy 🕂 Add New |  |  |  |
| Status —                                                                                      |                                  |  |  |  |
| i Status:                                                                                     | Ready                            |  |  |  |
| Geolocation Filter Configuration                                                              |                                  |  |  |  |
| Name*                                                                                         | Name* EMCC_filter                |  |  |  |
| Description                                                                                   |                                  |  |  |  |
| Match Geolocations using the following criteria:<br>Country using the two-letter abbreviation |                                  |  |  |  |
| State, Region, or Province (A1)                                                               |                                  |  |  |  |
| County or Parish (A2)                                                                         |                                  |  |  |  |
| City or Township (A3)                                                                         |                                  |  |  |  |
| Borough                                                                                       | or City District (A4)            |  |  |  |

#### 15.De functies van het EMC configureren

- Functieparameters EMCC configureren:
- In Cisco Unified Communications Manager Administration, navigeer op geavanceerde functies
   EMCC > Configuratie van EMC-functies.
- In het configuratievenster van de EMC-functie dat nu wordt weergegeven, dient u deze functieparameters te configureren: standaard TFTP-server voor EMC-inlogapparaat, EMC Geolocation-filter, standaard server voor externe Cluster update.

**Opmerking:** Elke functieparameter moet eerder ingesteld worden voordat u deze in het vervolgkeuzelijstvak kunt kiezen dat aan elke parameter gekoppeld is.

**Opmerking:** U kunt de standaardwaarden voor andere EMCC eigenschappen parameters behouden of u kunt veranderen zoals nodig.

| EMCC Feature Configuration                                            |                          |    |
|-----------------------------------------------------------------------|--------------------------|----|
| Save 🧀 Set to Default                                                 |                          |    |
| _ Status                                                              |                          |    |
| i Status: Ready                                                       |                          |    |
| EMCC Parameters                                                       |                          |    |
| Parameter Name                                                        | Parameter Value          |    |
| Default TFTP Server for EMCC Login Device                             | 192.168.172.3            | \$ |
| Backup TFTP Server for EMCC Login Device                              | < None >                 | \$ |
| Default Interval for Expired EMCC Device Maintenance *                | 1440                     |    |
| Enable All Remote Cluster Services When Adding A New Remote Cluster.* | False                    | \$ |
| CSS for PSTN Access SIP Trunk *                                       | Use trunk CSS            | \$ |
| EMCC Geolocation Filter                                               | EMCC_filter              | \$ |
| EMCC Region Max Audio Bit Rate *                                      | 8 kbps (G.729)           | \$ |
| EMCC Region Max Video Call Bit Rate (Includes Audio) *                | 384                      |    |
| EMCC Region Audio Codec Preference List *                             | Factory Default low loss | \$ |
| RSVP SIP Trunk Keep-Alive Timer *                                     | 15                       |    |
| Default Server For Remote Cluster Update                              | 192.168.172.3            | \$ |
| Backup Server for Remote Cluster Update                               | < None >                 | \$ |
|                                                                       |                          |    |

#### 16.SIP-trunk configureren

• Configureer een of twee intercluster SIP-stammen voor EMCC.

**Opmerking:** U kunt één stam voor zowel PSTN Access als RSVP Agent services (in Stap 17) of één stam voor elke service configureren. U hebt niet meer dan twee EMCC SIP-trunks nodig.

- Kies in CUCM-beheer apparaat > Trunk.
- Klik op Nieuwe toevoegen.
- Specificeer deze instellingen: Trunk-type: SIP Trunk-servicetype: Extension Mobility Crossclusters
- Klik op Volgende.
- In het venster Trunk Configuration dat nu wordt weergegeven, specificeert u de instellingen in het deelvenster Apparaatinformatie. Deze waarden tonen voorbeeldwaarden. Naam: EMC-ICT-SIP-Trunk-1 en apparaatpool: Standaard
- Specificeer in het deelvenster met SIP-informatie deze voorbeeldinstellingen: SIP Trunkbeveiligingsprofiel: Niet-beveiligd SIP Trunk-profiel en SIP-profiel: Standaard SIP-profiel
- Specificeer in het venster Geolocatie-configuratie deze instelling: Verzend Geolocatieinformatie Controleer dit aankruisvakje.
- Klik op Save om de intercluster SIP-romp voor EMCC op te slaan.

| Trunk Configuration                                                                         |                                                                                         |  |  |
|---------------------------------------------------------------------------------------------|-----------------------------------------------------------------------------------------|--|--|
| 🔚 Save 🗙 Delete 🎦 Reset 🕂 Add New                                                           |                                                                                         |  |  |
| Status Status: Ready                                                                        |                                                                                         |  |  |
| SIP Trunk Status<br>Service Status: Unknown - OPTIONS Ping not enabled<br>Duration: Unknown |                                                                                         |  |  |
| Product:<br>Device Protocol:<br>Trunk Service Type<br>Device Name*<br>Description           | SIP Trunk<br>SIP<br>Extension Mobility Cross Cluster<br>192.168.172.4<br>emcc_sip_trunk |  |  |
| Device Pool*     Default       Common Device Configuration     < None >                     |                                                                                         |  |  |

### 17. Serviceprofiel configureren

- Configuratie van EMCC intercluster serviceprofiel:
- Kies in CUCM-beheer geavanceerde functies > EMCC > EMCC Intercluster serviceprofiel.
- Controleer het vakje Active in het EMCC-venster.
- Controleer het vakje voor actieve controle in het PSTN-toegangsvenster.
- In het vervolgkeuzelijst PSTN Access SIP Trunk kiest u een SIP-stam die u in Stap 16 hebt ingesteld.
- Controleer het vakje Active in het venster RSVP Agent.
- In het vervolgkeuzelijst RSVP Agent SIP Trunk kiest u een andere SIP-stam die u in Stap 16 hebt ingesteld.
- Klik op valideren om de instellingen te valideren.
- Als er in het pop-upvenster geen mislukkingsberichten worden weergegeven, klikt u op **Opslaan**.

| Intercluster Service Profile |   |
|------------------------------|---|
| 🗐 Save 👽 Validate            |   |
| - Status                     | F |
| i Status: Ready              |   |
| EMCC                         |   |
| 🥑 Active                     |   |
| - PSTN Access                |   |
| 🗹 Active                     |   |
| SIP trunk 192.168.172.4 \$   |   |
| -RSVP Agent                  |   |
| Active                       |   |
| SIP trunk 192.168.172.4 \$   |   |
|                              | F |
| Save Validate                |   |

#### 18. Configureer de externe cloudservice

- Configuratie van EMCC externe clusterservices:
- Navigeer naar CUCM-beheer > functies > Remote Cluster.
- Klik op Nieuw toevoegen.
- Configureer deze instellingen in het venster Configuration op Remote Cluster dat wordt weergegeven: Zorg ervoor dat deze cluster-ID overeenkomt met de waarde van de ondernemingsparameter van de cluster-ID van de andere cluster(s) en de volledig gekwalificeerde naam: Gebruik het IP-adres van het externe cluster of een domeinnaam die op elk knooppunt in het externe cluster kan worden opgelost.

| Remote Clu          | ster Serv  | vice Configuration   |                                |               |
|---------------------|------------|----------------------|--------------------------------|---------------|
| 📄 Save              | Delete     | Add New              |                                |               |
| Status              |            |                      |                                |               |
| (i) Status          | Ready      |                      |                                |               |
| Remote Clu          | uster Info | rmation —            |                                |               |
| Cluster Id*         |            | EMCCCCM11            |                                |               |
| Description         | escription |                      |                                |               |
| Version             | eu Name    | 10.5.2.11900(3)      |                                |               |
| Remote Clu          | uster Serv | vice Information —   |                                |               |
| Enable              | Service    |                      | Remote Activated               | Address-1     |
|                     | EMCC       |                      | True                           | 192.168.172.4 |
|                     | PSTN Acc   | cess                 | True                           | 192.168.172.4 |
| <ul><li>✓</li></ul> | RSVP Ag    | ent                  | True                           | 192.168.172.4 |
|                     | TFTP       |                      | False                          | 192.168.172.4 |
| <ul><li>✓</li></ul> | LBM        |                      | False                          |               |
|                     | UDS        |                      | Not Applicable                 | 192.168.172.4 |
| Enable All S        | ervices    | Disable All Services | Update EMCC Remote Cluster Now |               |
|                     |            |                      |                                |               |
| Save                | lete Ad    | d New                |                                |               |
|                     |            |                      |                                |               |

**Opmerking:** TFTP is opzettelijk uitgeschakeld omdat Proxy TFTP niet wordt ondersteund door EMCC. Het gedeelte **Configuration Remote Cluster Services** in de <u>functiekaart voor</u> <u>Cisco Unified Communications Manager</u> geeft het volgende aan:

Voor extensie mobiliteitskruiscluster moet het TFTP-aankruisvakje altijd worden uitgeschakeld.

#### 19.Serviceoverzicht configureren

- Serviceparameters configureren:
- Navigeer naar CUCM >System > Service parameters.
- Kies in de vervolgkeuzelijst Server een server.
- Kies in de vervolgkeuzelijst Service de Cisco Extension Mobility-service.
- Klik op de knop Geavanceerd boven in het venster.
- Indien nodig moet u deze serviceparameters configureren in het deelvenster met clusterbrede parameters (parameters die van toepassing zijn op alle servers): maximale inlogtijd binnen de cluster en proxy voor EMC: Stel deze waarde in als True.
- Opmerking Voor het EMCC worden de telefoonblogs altijd gewist.
- Opmerking Voor EMCC zijn altijd meerdere logins toegestaan.

| Service Parameter Configuration                               |                                                                     |                                           |  |  |
|---------------------------------------------------------------|---------------------------------------------------------------------|-------------------------------------------|--|--|
| 🔚 Save 🧬 Set to Default 🔍 Condensed                           |                                                                     |                                           |  |  |
| U Status: Ready                                               |                                                                     |                                           |  |  |
| -Select Server                                                | r and Service                                                       |                                           |  |  |
| Server*                                                       | 192.168.172.3CUCM Voice/Video (Active)                              | \$                                        |  |  |
| Service*                                                      | Cisco Extension Mobility (Active)                                   | \$                                        |  |  |
| All parameters                                                | s apply only to the current server except parameter                 | rs that are in the cluster-wide group(s). |  |  |
| -Cisco Extensi                                                | ion Mobility (Active) Parameters on server 19                       | 2.168.172.3CUCM Voice/Video (Active)      |  |  |
|                                                               | ·····, ····, ····, ····,                                            |                                           |  |  |
| Parameter Name Parameter Value                                |                                                                     |                                           |  |  |
| Clusterwide Parameters (Parameters that apply to all servers) |                                                                     |                                           |  |  |
| Enforce Intra-cluster Maximum Login Time *                    |                                                                     | False                                     |  |  |
| Intra-cluster Maximum Login Time *                            |                                                                     | 8:00                                      |  |  |
| Inter-cluster Maximum Login Time *                            |                                                                     | 10:00                                     |  |  |
| Maximum Concurrent Requests *                                 |                                                                     | 15                                        |  |  |
| Intra-cluster                                                 | Intra-cluster Multiple Login Behavior * Multiple Logins Not Allowed |                                           |  |  |
| Alphanumeric User ID * True                                   |                                                                     |                                           |  |  |
| Remember the Last User Logged In * False                      |                                                                     |                                           |  |  |
| Clear Call Logs on Intra-Cluster EM * False                   |                                                                     | False                                     |  |  |
| Validate IP Address *                                         |                                                                     | False                                     |  |  |
| Trusted List                                                  | of IPs                                                              |                                           |  |  |
| Allow Proxy                                                   | *                                                                   | True                                      |  |  |
| EMCC Allow                                                    | Proxy.*                                                             | True                                      |  |  |
| Extension Mobility Cache Size * 10000                         |                                                                     |                                           |  |  |

## Verifiëren

Navigeer naar apparaat > telefoon > Controleer, zoals in deze afbeelding getoond.

| Extension Information                                            |
|------------------------------------------------------------------|
| Senable Extension Mobility                                       |
| Remote Cluster ID: EMCCCCM11                                     |
| Remote User ID: d                                                |
| Remote Log In Time: Sunday, June 7, 2015 12:44:09 PM PDT Log Out |
| Note: User log out required to allow Extension Mobility changes. |

## Problemen oplossen

Raadpleeg het volgende artikel voor informatie over de oplossing van EMCC-gerelateerde problemen. <u>Troubleshooter Extension Mobility Cross Cluster (EMCC)</u>

## Bekende tekortkomingen bij het configureren van EMCC

<u>CSCuy43181</u> Fout bij importeren van het Bulk cert van 10.5.2.13900-2 of hoger naar lagere versies.

CSCvd7861 Problemen met verkoper ConfigHelp voor back-upconfiguratie en EMCC-functie

<u>CSCvn19301</u> : Uitbreidingsmodules worden niet ingeschakeld met SCCP-telefoons met behulp van EMCC

CSCvn30046 : EMC SIP-oproepen falen bij aansluiting op CUCM 12.x Cluster

CSCvw782-47 "&EMCC=#EMCC#" toegevoegd aan URL voor uitbreidingsmobiliteit

CSCv50430 12.5 SU3 EM API retourneert slechts één server voor EMCC

<u>CSCvn 52593</u> EMCC faalt met Login is niet beschikbaar(0)

CSCvn 57656 ALLEMAAL: cmadmin: Verwante tekens in EMCC Intercluster serviceprofiel

<u>CSCv97890</u> EMCC-oproepen die door de EMCC-slangromp zijn routeerd zullen de oorspronkelijke naam van het apparaat niet presenteren

<u>CSCvs39175</u> CM 12.0(1) De functiekaart voor configuratie van de functies vermeldt niet dat het certificaat voor herstel van de ITLR nodig is voor het EMC